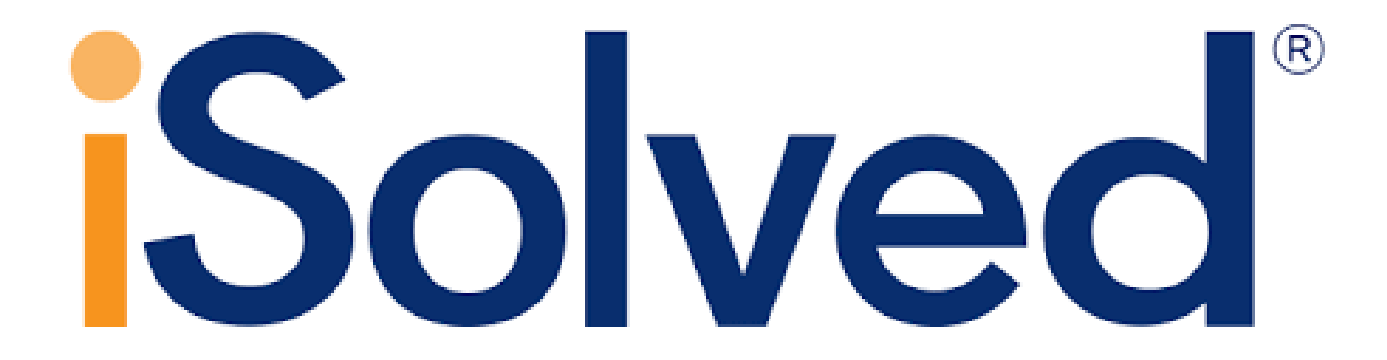

### **NASDA Performance Review**

(NASDA Enumerator Acknowledging and Signing Performance Evaluation Instructions)

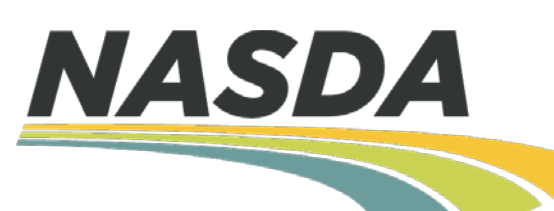

#### Welcome to NASDA's New Performance Review System!

NASDA is very excited to implement an online tool to manage all performance evaluations through iSolved. There are couple of upgrades we have made to the old evaluation process.

#### **New Metric Rating**

- 1) Unsatisfactory
- 2) Needs Improvement
- 3) Effective
- 4) Highly Effective
- 5) Exceptional

#### Addition of new categories

- 1) Job knowledge
- 2) Quality of Work
- 3) Accountability
- 4) Motivation
- 5) Teamwork
- 6) Communication

Please visit the NASDA NASS website <u>Personnel Resources > Handbooks</u> to view a list of training materials

#### Videos

- 1) NASDA Enumerator Acknowledging and Signing Performance Evaluation Tutorial
- 2) How to Evaluate NASDA Employees Tutorial

#### Written Instructions

- 1) NASDA Enumerator Acknowledging and Signing Performance Evaluation Instructions
- 2) NASDA Metric Rating Handout

# Step 1: Check Email

Once your Supervisor or NASDA Coordinator has completed your Performance Evaluation, you will receive an email to Acknowledge/Sign the form.

| From:                                                                                                    | NASDA's NASS Program Director <payrollnetwork@myisolved.com></payrollnetwork@myisolved.com> |  |  |  |  |
|----------------------------------------------------------------------------------------------------|---------------------------------------------------------------------------------------------|--|--|--|--|
| To:                                                                                                    | NASDANASS@gmail.com                                                                         |  |  |  |  |
| Ca                                                                                                    |                                                                                             |  |  |  |  |
| Subject:                                                                                                    | Acknowledge/Sign NASDA Performance Evaluation                                               |  |  |  |  |
| Test,                                                                                                    |                                                                                             |  |  |  |  |
| Your Performance Evaluation is ready for you to acknowledge. Please log into iSolved to acknowledge your Performance Evaluation. |                                                                                             |  |  |  |  |
| 1) Log into iSolved                                                                                                    |                                                                                             |  |  |  |  |
| 2) Under E                                                                                                    | 2) Under Employee Self Service >Pending Review                                              |  |  |  |  |
| 3) Select th                                                                                                    | 3) Select the Performance Review that has the status Pending Acknowledgment                 |  |  |  |  |
| 4) Click NEXT to review Performance Evaluation                                                                                   |                                                                                             |  |  |  |  |
| 5) Once yo                                                                                                    | u have reached the last question click Agree or Disagree and you may make a comment         |  |  |  |  |
| 6)Next click SAVE                                                                                                    |                                                                                             |  |  |  |  |
| 7) You have completed acknowledging your Performance Evaluation                                                                  |                                                                                             |  |  |  |  |
| Should you have any questions regarding your evaluation please contact your NASDA Supervisor                                     |                                                                                             |  |  |  |  |
| Thank you!                                                                                                    |                                                                                             |  |  |  |  |
| Charlie Ingram<br>NASDA's NASS Program Director                                                                                  |                                                                                             |  |  |  |  |

### **Step 2: Log into iSolved**

| Solved                |  |
|-----------------------|--|
| Sign in               |  |
| nasdanass@gmail.con 🗙 |  |
| •••••                 |  |
| Login                 |  |
| G Secure Cloud Logon  |  |
| Forgot Password?      |  |
|                       |  |
| Payroll Metwork       |  |

# Step 3

- 1. Under the EMPLOYEE SELF SERVICE tab, click on Pending Reviews
- 2. Select the performance review with the status "Pending Acknowledgement"
- 3. Click **NEXT** to begin reviewing the performance review

| iSolved Human Capital Management Detwered by Payroll Network |                      |           |                                                   |                                                    |                         |  |
|--------------------------------------------------------------|----------------------|-----------|---------------------------------------------------|----------------------------------------------------|-------------------------|--|
| <b>≗</b>                                                     | Client: 1500 - NASDA |           |                                                   |                                                    |                         |  |
| Search the menu                                              | Pending Reviews      |           |                                                   |                                                    |                         |  |
| EMPLOYEE SELF SERVICE                                        | Next 🖨 View          |           |                                                   |                                                    |                         |  |
| Time >                                                       |                      |           |                                                   | ſ                                                  | + Status                |  |
| Employee Welcome                                             | Test Employee        | 6/26/2017 | NASDA Enumerator, Supervisor, Coach Annual Review |                                                    | Pending Acknowledgement |  |
| SS Misc Data Sets                                            | Test Employee        | 6/26/2017 | NASDA Enumerator, Supervisor, Coach Annual Review |                                                    | Pending Acknowledgement |  |
| Miscellaneous Data                                           | Test Employee        | 6/27/2017 | NASDA Enumerator, Supervisor, Coach Annual Review | INASUA Enumerator, Supervisor, Coach Annual Review | Pending Acknowledgement |  |
| Pay History                                                  |                      |           |                                                   |                                                    |                         |  |
| W2/ACA/1099 Forms                                            |                      |           |                                                   |                                                    |                         |  |
| Address Only Updates                                         |                      |           |                                                   |                                                    |                         |  |
| Certifications/Licenses                                      |                      |           |                                                   |                                                    |                         |  |
| Direct Deposit Opdates                                       |                      |           |                                                   |                                                    |                         |  |
| Pending Reviews                                              |                      |           |                                                   |                                                    |                         |  |

# Step 4

You can click **Previous** to move to a previous question or **Next** to move to the next question to review your evaluation.

| Pending Reviews                 |                  |  |  |  |
|---------------------------------|------------------|--|--|--|
| ← Previous → Next 🖨 View        |                  |  |  |  |
| If survey evaluation, please no | ote survey name. |  |  |  |
| Comments:                       | Test             |  |  |  |
|                                 |                  |  |  |  |

### Step 5

- Once you have reached the last question, select the circle next to **Agree** or **Disagree**. You may make comments in the comment box.
- To see a printed version of your performance evaluation, you can click the **View** button. It will produce a PDF version of the form.
- Click **SAVE** to complete the process and acknowledge your review

| Pending Reviews    |              |  |  |  |
|--------------------|--------------|--|--|--|
| 🗲 Previous 🛛 🖺 Sav | ve 🔒 View    |  |  |  |
| Employee Acknow    | ledgement    |  |  |  |
|                    | 💭 I agree    |  |  |  |
|                    | 🔿 l disagree |  |  |  |
| Com                | iments:      |  |  |  |
|                    |              |  |  |  |
|                    |              |  |  |  |

Congratulations! You have successfully acknowledged/signed your Performance Evaluation. Should you have any questions regarding your evaluation please contact your NASDA Supervisor.